## How to approve vessel purchase document on the web side (document)

After the vessel purchase document is executed, the documentation will be transferred to the approver workbench for approval according to the approval process node.

| Log in to the OLUS Web side and enter the Workbench interface by default. Click "Workflow Task: Purchase Application                                                                                                    | ତ        |                                                                                                    |                                          | Workbench 29                  | 216 Vessel         | Monitor Find                                                              |                                                          |                | Switch                                         | ing System <del>-</del> | Q <b>*</b> 20 | EN <del>•</del> ( | D 🛣           | 孙红梅       |
|----------------------------------------------------------------------------------------------------|----------|----------------------------------------------------------------------------------------------------|------------------------------------------|-------------------------------|--------------------|---------------------------------------------------------------------------|----------------------------------------------------------|----------------|------------------------------------------------|-------------------------|---------------|-------------------|---------------|-----------|
|                                                                                                    | To-do    | List                                                                                                    | OUSE Web side and a                      | ter the Workherst             | interfece bur      | default Clink                                                             | Workflow T-                                              | k Durch        | Appliest                                       |                         |               |                   |               |           |
| Vertex   Purchase Appl: Automate in the set of documention, you can search for the target documentation through the filter bar or keywords, and then click on the target documentation Purchase Appl: Automate is a lot of documention, you can search for the target documentation through the filter bar or keywords, and then click on the target documentation I cliph-2411001 LINK OCENI1 Engle Degl. Spee Fiels 204:100 204:100-22411001 LINK OCENI1 Engle Degl. Spee Fiels 204:100 204:100 2                                                                                                    | Al (3    | 1、LOG IN tO the<br>83) Due ③ / Overdue 278                                                                                                    | Reminders(44)                            | iter the workbench            | interface by c     | aerault. Click "                                                          | WORKTIOW Tas                                             | sk-Purchase    | Applicatio                                     | 'n                      |               | 1 Items Sele      | cted 🗸 All    | Vessels 🗸 |
| Purchase Age/Edition Name: Old Add Add Add Add Add Add Add Add Add A                                                                                                    | Workflo  | ow Task (287)                                                                                                    |                                          |                               |                    |                                                                           |                                                          |                |                                                |                         |               |                   |               |           |
| Weining Tank!         Weining Tank!         Purchase Appl.         2. When there is all of documention, you can search for the target documentation through the filter bar or keywords, and then click on the target documentation         1. 0.1.94-P24119511       LINO OCEM11       Engine Eqct.       Byzer Parts       2024-01-01       Territoria       Byzer Parts       Depth / Normal         2. 0.1.94-P24119511       LINO OCEM11       Engine Eqct.       Byzer Parts       2024-01-01       Territoria       Byzer Parts       2025-01-01       Byzer Parts       2025-01-01       Byzer Parts       2025-01-01       Addree Ingaty       Normal         2. 01.1-94-P24119511       LINO OCEM11       Engine Eqct.       Byzer Parts       2021-01-01       Byzer Parts       2025-01-01       Byzer Parts       2025-01-01       Byzer Parts       2025-01-01       Byzer Parts       Byzer Parts       2025-01-01       Byzer Parts       Byzer Parts       2025-01-01       Byzer Parts       Byzer Parts       Byz                                                                                                    | Purcha   | Ise Appl.(65)                                                                                                    |                                          |                               | enaliti (ind       | a lite desited                                                            | 6 dantas hit                                             |                | Section 1                                      | - ineresti              | See See       | in a line         |               |           |
| Weiner Read(7)         Purchases Appl.         2: When there is a lot of documention, you can search for the target documentation through the filter bar or keywords, and then click on the target documentation         ** Purchases Appl.         2: When there is a lot of documention, you can search for the target documentation through the filter bar or keywords, and then click on the target documentation         ** Purchase Appl.         2: OL19A-P24111901       LINK OCEAN1       Engine Dept.       Space Parts       20241210       They Phone Purchase (2005)       3205010       1       Advoce Inpairy       Normal         2: OL19A-P2411901       LINK OCEAN1       Engine Dept.       Space Parts       202412100       They Phone Purchase (2005)       32050100       1       Advoce Inpairy       Normal         2: OL19A-P2411901       LINK OCEAN1       Engine Dept.       Space Parts       20241200       They Phone Purchase (2005)       32050100       1       Advoce Inpairy       Normal         2: OL19A-P2411901       LINK OCEAN1       Engine Cleat.       Space Parts       20241200       They Phone Parts       20250100       1       Advoce Inpairy       Normal         2: OL19A-P2411901       LINK OCEAN1       Engine Cleat.       Space Parts       20241200       They Parts       20250100       20250100       1       Advoce Inpairy                                                                                                    |          |                                                                                                    |                                          |                               |                    |                                                                           |                                                          |                |                                                |                         |               |                   |               |           |
| Prochase Appl.         2.       Prochase Mark Intere is a lot of documention, you can search for the target documentation through the filter bar or keywords, and then click on the target documentation         No. You Number       Year Interest No. You Control Interest No. You Control Interest No. You Control Interest No. You Control Interest No. You Control Interest No. You Number of team Prochase / 2005/1-10       Interest No. You Control Interest No. You Control Interest No. You Number of team Prochase / 2005/1-00       Interest No. You Number of team Prochase / 2005/1-00       Interest No. You Number of team Prochas                                                                                                    | Waiting  | Task(57)                                                                                                    |                                          |                               |                    |                                                                           |                                                          |                |                                                |                         |               |                   |               |           |
| C Purchase Appl. 2. When there is a lot of documention, you can search for the target documentation through the filter bar or keywords, and then click on the target documentation           No         Aget tame/inc.         Vescel *         Dept. *         Rem Type *         Aget Date:         Supply Date:         Supply Date:         Supply Date:         Supply Date:         Purchase Context         Supply Date:         Supply Date:         Purchase Context         Supply Date:         Purchase Context         Supply Date:         Purchase Context         Supply Date:         Purchase Context         Supply Date:         Purchase Context         Supply Date:         Purchase Context         Supply Date:         Purchase Context         Supply Date:         Purchase Context         Supply Date:         Purchase Context         Supply Date:         Purchase Context         Supply Date:         Purchase Context         Supply Date:         Purchase Context         Supply Date:         Purchase Context         Supply Date:         Purchase Context         Supply Date:         2025-01-0         1         Advoce topainy         Normal           2         OLS-RA-PORT20003         LINK COEDAH1         Engine Date:         Supply Pire: * 1         2025-01-0         Stilling         Advoce topainy         Normal           2         OLS-RA-PORT20003         LINK COEDAH1         Engine Date:         Supply Pire: * 1         2025-01-0         Stil                                                                                                    | Reliable | Safety Responsibility                                                                                                    |                                          |                               |                    |                                                                           |                                                          |                |                                                |                         |               |                   |               |           |
| C Purchase Appl.  When there is a lot of documention, you can search for the target documentation through the filter bar or keywords, and then click on the target documentation Purchase Appl.  No. Appl Number of Purchase Date:  No. Appl Number of Purchase Date:  Number of Purchase Appl Data:  Number of Purchase Purchase:  Number of Purchase Purchase:  Number of Purchase:  Number of Purchase: |          |                                                                                                    |                                          |                               |                    |                                                                           |                                                          |                |                                                |                         |               |                   |               |           |
| 2. When there is a lot of documention, you can search for the target documentation through the filter bar or keywords, and then click on the target documentation          No       Appl Nemetho       Vessel *       Dept *       Nem Type *       Appl Date       Purchase Context       Supply Data       Supply The       Purchase Modes *       Priority Supple Parts / Duale         1       OL 1-PA-P2411901       LINK OCEAN 1       Engine Dept.       Space Parts       2024-12-10       Type / Property Supple Parts / Duale       2025-01-10       1       Ashoe Inguity       Normal         2       OL 1-PA-P2411901       LINK OCEAN 1       Engine Dept.       Space Parts       2024-12-20       Type / Property       Space Parts / More         2       OL 1-PA-P24119003       LINK OCEAN 1       Engine Dept.       Space Parts       2024-12-20       Type / Property       Space Parts / More         Purchase Application Ne: OL 1-PA-P24111001 Appl Marme:       Response: IB-RD       Purchase Application Ne: OL 1-PA-P24111001 Appl Marme:       Response: IB-RD       Purchase Application items, you can perform "Bach Modification"         Number of temes Aurobase 2: I       Appl Date::::::::::::::::::::::::::::::::::::                                                                                                    |          | hase Appl                                                                                                    |                                          |                               |                    |                                                                           |                                                          |                |                                                |                         |               |                   |               |           |
| No.       Appl MarmiNs.       Vessel *       Dept *       RemT/Type *       Appl Date       Purchase Modes *       Priority Level *         1       OL 1-PA-P24111901       LINK OCEAN 1       Engine Dept       Spare Paris       202412-10       Type / Property Spare Paris / Data       2025-01-10       1       Ashoe Inquity Normal         2       OL 1-PA-P24111901       LINK OCEAN 1       Engine Dept       Spare Paris       202412-20       Type / Property Spare Paris / Minor         2       OL 1-PA-P24119001       LINK OCEAN 1       Engine Dept       Spare Paris       202412-20       Type / Property Spare Paris / Minor         2       OL 1-PA-P24119001       LINK OCEAN 1       Engine Dept       Spare Paris       202412-20       Type / Property Spare Paris / Minor         Yearchase Application No: OL 1-PA-P24119001 Appl Name:       Engine Dept       Spare Paris / Minor       Purchase Appl Detais       Spare Paris / Minor         Yearchase Application No: OL 1-PA-P24119001 Appl Name:       Purchase Appl Detais       Engine Dept       Purchase Paris       Spare Paris / Minor         Yearchase Appl Detais       Engine Dept       Spare Paris / Minor       Purchase Appl Detais       Spare Paris / Minor         Yearchase Appl Detais       Engine Dept       Spare Paris / Minor       Purchase Appl Detais       Spare Paris / Minor       Pu                                                                                                    | 2. Wh    | en there is a lot of do                                                                                                    | cumention, you can sea                   | arch for the target de        | ocumentatio        | n through the                                                             | filter bar or l                                          | keywords, a    | nd then cl                                     | ick on the              | e target d    | ocument           | tation        |           |
| No.       App Alamenho.       Vessel *       Dept *       Item Type *       App Alp Date       Purchase Advance         1       OL 1-PA-P24111901       LINK OCEAN1       Engine Dept.       Spare Parts       2024142:0       Type / Property: Spare Parts       2025-01-0       1       Antore inquity       Normal         2       OL 1-PA-P24111901       LINK OCEAN1       Engine Dept.       Spare Parts       2024-12:0       Type / Property: Spare Parts       2025-01-0       1       Antore inquity       Normal         2       OL 1-PA-P2411901       LINK OCEAN1       Engine Dept.       Spare Parts       2024-12:0       Type / Property: Spare Parts       2025-01-0       1       Antore inquity       Normal         2       OL 1-PA-P2411901       LINK OCEAN1       Engine Dept.       Spare Parts       2024-12:0       Type / Property: Spare Parts       2025-01-0       1       Antore inquity       Normal         4       Purchase Application No:: OL 1-PA-P24111901 ApplAtame: Parter enter       Purchase Marks       Item Type: Spare Parts       Spare Parts       Spare Parts       Spare Parts       Spare Parts       Spare Parts       Spare Parts       Spare Parts       Spare Parts       Spare Parts       Spare Parts       Spare Parts       Spare Parts       Spare Parts       Spare Parts       Spare Parts <td></td> <td></td> <td></td> <td></td> <td></td> <td></td> <td></td> <td></td> <td>Purchase Pl</td> <td>an Type 🖌 🖌</td> <td>Keywords Sea</td> <td>rching</td> <td>Search</td> <td>Reset</td>                                                                                                    |          |                                                                                                    |                                          |                               |                    |                                                                           |                                                          |                | Purchase Pl                                    | an Type 🖌 🖌             | Keywords Sea  | rching            | Search        | Reset     |
| 1       OL1-PA-P24111901       LINK OCEAN1       Engine Dept.       Spare Parts       2024-12-01       1       Ashore Inquiry       Normal         2       OL1-PA-P2411901       LINK OCEAN1       Engine Dept.       Spare Parts       2024-12-01       1       Ashore Inquiry       Normal         2       OL1-PA-P24120303       LINK OCEAN1       Engine Dept.       Spare Parts       2024-12-00       Type / Populates       2025-01-03       Stiffeit       Ashore Inquiry       Normal         2       OL1-PA-P24120303       LINK OCEAN1       Engine Dept.       Spare Parts       2024-12-00       Type / Populates       2025-01-03       Stiffeit       Ashore Inquiry       Normal         2       OL1-PA-P2411901       Appl. Marce       Spare Parts       2024-12-00       Type / Populates       2025-01-03       Stiffeit       Ashore Inquiry       Normal         2       OL1-PA-P2411901       Appl. Marce       Spare Parts       2025-01-03       Stiffeit       Ashore Inquiry       Normal         4       Appl. Otatics       Output       Appl. Otatics       Spare Parts       2025-01-03       Stiffeit       Ashore Inquiry       Normal         1       Appl. Otatics       Output       Appl. Otatics       Output       Stiffeit       Normal                                                                                                    | No.      | Appl.Name/No.                                                                                                    | Vessel - Dept                            | Item Type 👻                   | Appl.Date          | Purchase Content                                                          |                                                          | Supply Date    | Supply                                         | Place                   | Purchase Mo   | des 👻 🛛           | Priority Leve | *         |
| 2       0L1-PA-P24120303       LINK OCEAN 1       Engine Dept.       Spare Parts       2024-12-0       Type / Poorse*       2025-01-03       BEHUE       Ashore Inquiry       Normal         Purchase Application No: 0L1-PA-P24111801 Appl.Name:       Purchase Application No: 0L1-PA-P24111801 Appl.Name:       Purchase Application       Reader       Reader </td <td>1</td> <td>OL1-PA-P24111901</td> <td>LINK OCEAN 1 Engine D</td> <td>ept. Spare Parts</td> <td>2024-12-10</td> <td>Type / Property: S<br/>r Purchase<br/>Number of Items Pri<br/>Equipment: 原(在</td> <td>pare Parts / Quarte<br/>urchased: 2<br/>沿名), 柴油机</td> <td>2025-01-10</td> <td>1</td> <td></td> <td>Ashore Inquir</td> <td>y î</td> <td>Normal</td> <td></td>                                                                                                    | 1        | OL1-PA-P24111901                                                                                                    | LINK OCEAN 1 Engine D                    | ept. Spare Parts              | 2024-12-10         | Type / Property: S<br>r Purchase<br>Number of Items Pri<br>Equipment: 原(在 | pare Parts / Quarte<br>urchased: 2<br>沿名), 柴油机           | 2025-01-10     | 1                                              |                         | Ashore Inquir | y î               | Normal        |           |
| Purchase Appl Data         Purchase Application No: OL1-PA-P24111001 Appl Name:         Purchase Application No: OL1-PA-P24111001 Appl Name:         Purchase Application No: OL1-PA-P24111001 Appl Name:         Purchase Application No: OL1-PA-P24111001 Appl Name:         Purchase Application No: OL1-PA-P24111001 Appl Name:         Purchase Name:         Purchase Modes:         Purchase Name:         Purchase Name:         Purchas                                                                                                    | 2        | OL1-PA-P24120303                                                                                                    | LINK OCEAN 1 Engline D                   | ept. Spare Parts              | 2024-12-03         | Type / Property: S<br>Purchase<br>Number of Items Pr<br>Equipment: 柴油根    | oare Parts / Minor<br>urchased: 1<br>l                   | 2025-01-03     | 扬州港                                            |                         | Ashore Inquir | y I               | Normal        |           |
| Purchase Application No.: 01.1-PA-P24111901 Appl.Name:       Persent         Vesset:       LNK COEN1 1         Appl.Dept::       Supply Date *:       20254-12-10         Purchase Ration:       Imm Type::       Supply Date *:       1         Purchase Ration:       Imm Type::       Supply Date *:       20254-12-10       Imm Type::       Supply Pace *:       1         Purchase Ration:       Imm Type::       Number of them Purchase Ration:       Imm Type::       Supply Pace *::       1       Imm Type::       Number of them Purchase Ration:       Imm Type::       Num Priority       Imm Type::       Number of them Purchase Ration:       Imm Type::       Number of them Purchase Ration:       Imm Type::       Num Priority       Imm Type::       Num Priority       Imm Type::       Num                                                                                                    |          |                                                                                                    |                                          |                               | Purchase A         | ppl.Details Approving                                                     |                                                          |                |                                                |                         |               |                   |               | Ø         |
| Appl. Dept:       Engle Dept:       Hen Type:       Supply Take *:       1         Appl. Dept:       Engle Dept:       Supply Take *:       1       Supply Take *:       1         Protects       Number of terms Purchasse       Number of terms Purchasse       Number of terms Purchasse       Number of terms Purchasse       Appl. Dept.       Number of terms Purchasse       Number of terms Purchasse       Number of te                                                                                                    | Pure     | chase Application No.: OL1-PA-                                                                                                    | P24111901 Appl.Name: Please en           | ter                           |                    |                                                                           |                                                          |                |                                                |                         |               |                   |               |           |
| Priority Level:       Normal:       Purchase Readow       Purchase Readow       Purchase Readow         Purchase Readow:       11       Components:       EBUR:       Main:       Main: <td>Vess</td> <td>el: LINK OCEAN 1<br/>I.Date: 2024-12-10</td> <td></td> <td colspan="2">Appl. Dept.: Engine De</td> <td></td> <td colspan="2" rowspan="2">item Type<br/>Supply Pi<br/>~ Purchase</td> <td colspan="2" rowspan="2">: Spare Parts ace*: 1 Modes ① : Ashore Inquiry</td> <td colspan="2"></td> <td></td> <td></td>                                                                                                    | Vess     | el: LINK OCEAN 1<br>I.Date: 2024-12-10                                                                                                    |                                          | Appl. Dept.: Engine De        |                    |                                                                           | item Type<br>Supply Pi<br>~ Purchase                     |                | : Spare Parts ace*: 1 Modes ① : Ashore Inquiry |                         |               |                   |               |           |
| Purchase Reason: 11       Construction Status >       A Wannig: Instrugent data Shows abhormal Cick to Data >>>>>>>>>>>>>>>>>>>>>>>>>>>>>>>>>>                                                                                                    | Prior    | rity Level: Normal                                                                                                    | •                                        | Purchase Plan Type            |                    | e 🗸                                                                       |                                                          |                |                                                |                         | ~             |                   |               |           |
| Number of them Purchases:       2       2017 Purchase total       2       2       2       2       2       2       2       2       2       2       2       2       2       2       2       2       2       2       2       2       2       2       2       2       2       2       2       2       2       2       2       2       2       2       2       2       2       2       2       2       2       2       2       2       2       2       2       2       2       2       2       2       2       2       2       2       2       2       2       2       2       2       2       2       2       2       2       2       2       2       2       2       2       2       2       2       2       2       2       2       2       2       2       2       2       2       2       2       2       2       2       2       2       2       2       2       2       2       2       2       2       2       2       2       2       2       2       2       2       2       2       2       2       2                                                                                                    | Purc     | Purchase Resson: 11 Chear Purchase Resson: 11 Chear Purchase Resson: 1 |                                          |                               |                    |                                                                           |                                                          |                |                                                |                         |               |                   |               |           |
| ts Name CodeSpectication/Drawing No. Components/Position No. Eqpt Name/TypeManufacturer Sparse Description Unit Stock Status App. Or Approved Dy Appl Remark in the main Remarks in the status of the company in the supplier cannot receive 2. 1 1 1 2 2 2 2 2 2 2 2 2 2 2 2 2 2 2                                                                                                    | Num      | iber of Items Purchased: 2 Add                                                                                                    | Purchase Item                            |                               |                    | when u                                                                    | ere are many a                                           | ipplication it | erris, you ca                                  | n periorini             | Batch MO      | em Price Type     |               | ~         |
| Ele     12     Components: 我想用、                                                                                                    | rts N    | ame Code/Specification/Dra                                                                                                    | wing No. Components/Position No.         | Eqpt. Name/Type/Manufacturer  | Spares Description | Metering<br>Unit                                                          | Stock Status                                             | Appl. Qty A    | Approved Qty                                   | Appl. Remarks           |               | nternal Rema      | rks           |           |
| Components: 自思恵心理 (This attachment is only used as the Internal application document of the company and the supplier cannot receive it.)      Click to view the historical application quantity, and click to modify the quantity      Upped      Description      Description       | Edit     | 12                                                                                                    | Components: 乘油机<br>Position No.: 12      | 柴油机 / 6230ZC-4型 / 广州柴<br>油机厂  |                    | pc                                                                        | Current Stock 0; Un<br>celved 2 ①<br>(Min 0; Max0) 😭     | 1 🤊 1          | œ                                              | Please enter            |               | Please enter      |               |           |
| Attachment: (This attachment is only used as the internal application document of the company and the supplier cannot receive it.)                                                                                                    | < 🗠 (    | Edt 11                                                                                                    | Components: 自吸离心能<br>涡泵<br>Position No.: | 泵(在船名) / 1.5CWX-2A / 上海<br>振华 |                    | Ŷ                                                                         | Current Stock 1; Un<br>ceived 6 (i)<br>(Min 0; Max0) (i) | 1⊚ 1           | <ul> <li>Ø</li> <li>↓</li> </ul>               | Please enter            |               | Please enter      |               |           |
|                                                                                                    | Atta     | tachment: (This attachment is only used as the internal application document of the company and the supplier cannot receive it.)                                                                                                    |                                          |                               |                    |                                                                           |                                                          |                |                                                |                         |               |                   |               |           |
| The Beneric                                                                                                    | U        | pload                                                                                                    |                                          |                               |                    |                                                                           |                                                          |                |                                                |                         |               |                   |               |           |
| Text Researce: Operate "Accounted" or "Reject" according to actual people and also support " Expert" and "Comment"                                                                                                    |          |                                                                                                    |                                          |                               |                    |                                                                           |                                                          |                |                                                |                         |               |                   |               | _         |
| Comment Accepted of Reject according to actual needs, and also support export and Comment Accepted Reject                                                                                                    | Task     | K Progress                                                                                                    | Operate "Acce                            | pted" or "Reject" accor       | ding to actual     | needs, and also                                                           | support " Exp                                            | ort" and "Co   | mment"                                         | Export                  | Comment       | Accepte           | d Reje        | ct        |

The user logs in to the OLISS Web side and operates in steps 1-3 below on the workbench interface.

## Description:

If you click "Reject" in step 3 above, the documentation will be returned to any approved approval node, and it can also be returned to the submitter.

If you go back to any step for approval, the status will be "Approving".

If it is returned to the submitter, the status will be "Rejected".

After the approval of the vessel purchase order, the documentation will become acceptance pending and will be operated by the ship end. The "Vessel Purchase To Be Accepted" task will appear on the workbench of authorized personnel.